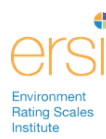

# **Registering for the ERSI Training Portal**

- 1. Go to <u>www.ersi.info</u>
- 2. Click **Training** in the menu at the top.

```
Home • About Us • The Scales • In Practice • Training • News • Authors • Order • FAQ • Contact Us
```

3. Select I'd like to purchase online training for myself link.

Select the training option that best fits your needs:

- I'd like to attend a live training in Chapel Hill, NC
- I'd like to setup special training with the authors
- I'd like to schedule a reliability check
- I'd like to purchase online training for myself
- · I'd like to purchase online training for my staff
- I'd like to register for online training that was pre-purchased
- 4. Complete the registration form to create your account:
  - a. Required fields: First Name, Last Name, Email, User ID, and Password. The password must be at least 4 characters.

| First Name* Jane         | Last Name* Doe                               |
|--------------------------|----------------------------------------------|
| Email* janedoe@test.org  |                                              |
| User ID* janedoe         |                                              |
| Password* •••••          | Confirm Password*                            |
| Address 123 Main Street  |                                              |
| City Chicago             | State/Province Illinois     Zip/Postal 12345 |
| Country United States 👻  | Phone 555-111-1234                           |
| *required fields         |                                              |
| I accept the Terms of Us | You must check this                          |
| Register My Account Ca   | ncel register                                |

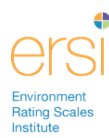

- 5. Click **Register My Account** button you will now be logged into the Training Portal.
- 6. The News tab will be open. Here you will find the latest news relating to online training offerings from the Environment Rating Scales Institute (ERSI). Click the **Course Catalog** tab to view courses available.

| Edit Profil<br>My Courses Course Catalog News jane Do |                             |            |                |                                              |                                                                                                    |  |  |
|-------------------------------------------------------|-----------------------------|------------|----------------|----------------------------------------------|----------------------------------------------------------------------------------------------------|--|--|
|                                                       | Welcom                      | e to the   | ERSI Onl       | ine                                          | Featured Course:<br>SACERS Updated 101                                                                                                    |  |  |
| ersi                                                  |                             | My Courses | Course Catalog | News                                         | Edit Profile   Logoff<br>Jane Doe (Student)                                                                                                    |  |  |
| Course Ca                                             | atalog                      |            |                |                                              | 👾 Proceed to Check Out 🛛 🖓 Help                                                                                                    |  |  |
| - Search<br>De                                        | Name<br>escription<br>Price |            |                | Keywords<br>Locations<br>Dates               | - Any -                                                                                                    |  |  |
| Result: 1 to 9 of 9    ◀ ◄ Page: 1 ► ►                |                             |            |                |                                              |                                                                                                    |  |  |
|                                                       | ers-R 101                   |            |                | Description<br>This is an in<br>Scale, Revis | Price Price P |  |  |
| ER:                                                   | S 101                       |            |                | This is an in<br>is a prerequ                | troductory course on the Environment Rating Scales. This course \$125.00 size for all other ERSI online courses.                                                                                                    |  |  |
| 🔲 🧯 🛛 FCC                                             | CERS-R 101                  |            |                | This is an in<br>Scale, Revis<br>who have si | ntroductory course on the Family Child Care Environment Rating<br>sed Edition (FCCERS-R). This course is only available to participants \$125.00<br>uccessfully completed ERS 101.                                                                                                    |  |  |
| 🗊 🖄 ITE                                               | RS-R 101                    |            |                | This is an in<br>Revised Edi<br>have succe   | ntroductory course on the Infant/Toddler Environment Rating Scale,<br>ition (ITERS-R). This course is only available to participants who \$125.00<br>essfully completed ERS 101.                                                                                                    |  |  |

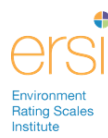

# Purchasing Course(s)

 Under the Course Catalog tab, click the **Shopping** Cart icon to add each course you'd like to purchase to your shopping cart. ERS 101 must be added first because it is the prerequisite for all scale-specific courses (e.g. ECERS-R 101, ITERS-R 101, FCCERS-R 101 and/or SACERS Updated 101).

| Name 🔺      | Description                                                                                                    | Price  |
|-------------|----------------------------------------------------------------------------------------------------|--------|
| ECERS-R 101 | This is an introductory course on the Early Childhood Environment Rating<br>Scales, Revised Edition (ECERS-R). This course is only available to<br>participants who have successfully completed ERS 101. | \$0.00 |
| ERS 101     | This is an introductory course on the Environment Rating Scales. This course<br>is a prerequisite for all other ERSI online courses.                                                                     | \$0.00 |

2. Click **Proceed to Check Out** button located in the upper right corner of the page.

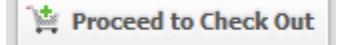

3. The total cost will appear. If you have a Discount Code, enter it in the box, then click Update Total button. Click **Purchase** to enter your credit card information.

| Check                    | Dut              |                                                                                                    |          |  |  |  |
|--------------------------|------------------|----------------------------------------------------------------------------------------------------|----------|--|--|--|
| Shopp                    | ing Cart Entries |                                                                                                    |          |  |  |  |
|                          | Catalog ID       | Name                                                                                                    | Price    |  |  |  |
| ٦ <u>×</u>               | ERS_101          | This is an introductory course on the Environment Rating Scales.<br>This course is a prerequisite for all other ERSI online courses.                                                                       | \$125.00 |  |  |  |
| ٦¥                       | ECERS-R_101      | This is an introductory course on the Early Childhood Environment<br>Rating Scale, Revised Edition (ECERS-R). This course is only<br>available to participants who have successfully completed ERS<br>101. | \$125.00 |  |  |  |
|                          |                  | Total                                                                                                    | \$250.00 |  |  |  |
| Discount Code (Optional) |                  |                                                                                                    |          |  |  |  |
|                          |                  | Purchase Update Total Close Help                                                                                                    |          |  |  |  |

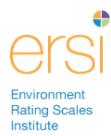

4. Fill out your payment information, and then click **Purchase**.

| Payment Information     |                  |                           | ×                          |  |  |
|-------------------------|------------------|---------------------------|----------------------------|--|--|
| Credit Card Information |                  | Billing Address Informat  | ion                        |  |  |
|                         |                  | Use my registered address |                            |  |  |
| Credit Card Type        | Visa 🔹           | Address                   | 123 Main Street            |  |  |
| Credit Card Number      | 1234567890121234 | City                      | Chicago                    |  |  |
| Expiration Date         | 12 💌 2012 💌      | State/Province            | Illinois 🔹                 |  |  |
| Security Code           | 123              | Zip/Postal                | 12345                      |  |  |
| Cardholder's Name       | Jane Doe         | Country                   | United States of America 🔹 |  |  |
|                         |                  | Phone                     | 555-111-1234               |  |  |
|                         | Purchase         | Close Help                |                            |  |  |
|                         |                  |                           |                            |  |  |

5. Confirm your purchase.

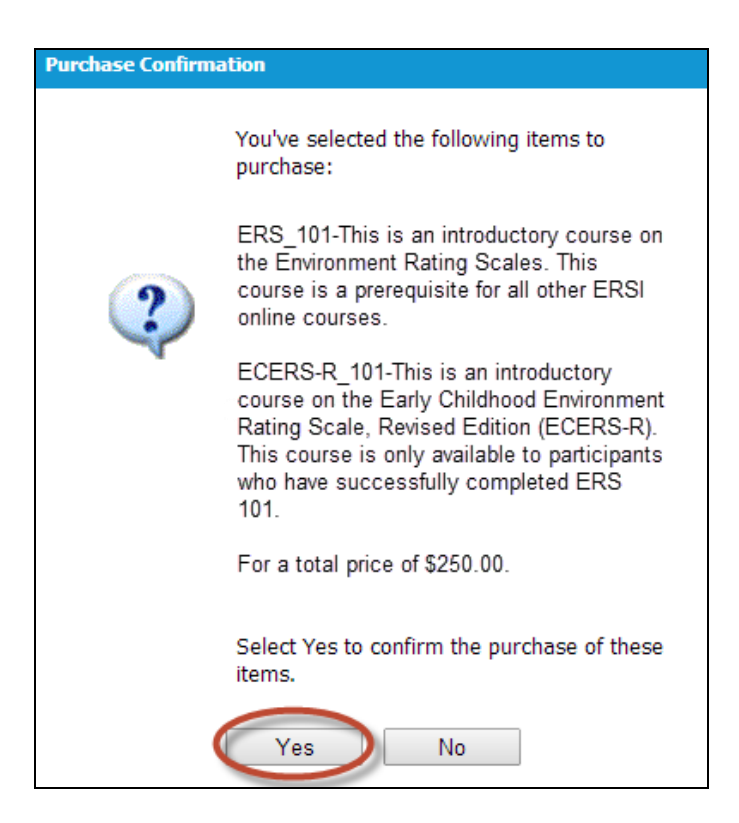

6. You have successfully purchased the course(s)

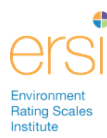

# Launching a Course

1. Click the  $\square$  icon to view the Chapters in the ERS 101 Course. Remember, you must successfully complete this course before taking any of the scale specific courses.

|    | Name            | % Complete 🔺 | Status     | Score  | Enroll Date | Expiration | Prerequisites |     |
|----|-----------------|--------------|------------|--------|-------------|------------|---------------|-----|
| □, | ECERS-R 101     | 0%           |            | 0      | 2014-08-18  |            | ERS_101       | i   |
|    | ERS 101         | 0%           |            | 0      | 2014-08-18  |            |               | I   |
|    | Name            |              | % Complete | Status | Score       |            | Prerequisites |     |
|    | ERS 101 Chapter | r 1          | 0%         |        | 0           |            |               | i 🖂 |
| D, | ERS 101 Chapter | r 2          | 0%         |        | 0           |            | ERS_101_1     | 1 🖂 |
|    |                 |              |            |        |             |            |               |     |

2. Click the launch button is to launch ERS 101 Chapter 1. You must view the chapters in order.

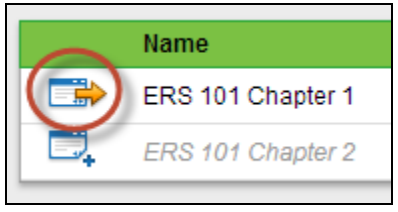

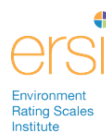

### Logging into Training Portal once you have already registered

- 1. Go to www.ersi.info
- 2. Click Training in the menu at the top

Home • About Us • The Scales • In Practice • Training • News • Authors • Order • FAQ • Contact Us

3. Enter your User ID and password under Training Portal Login

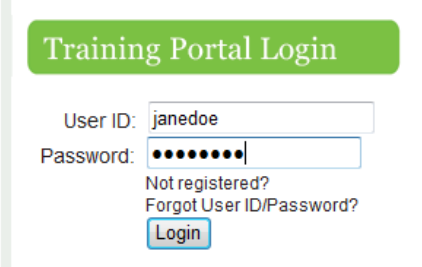

- 4. Click Login button
- 5. You can continue viewing the course where you left off.

#### **Help and Support**

If you need technical support during registration or training please email: <u>techsupport@ersi.info</u>

If you have any questions about the content of the training please email: <u>contenthelp@ersi.info</u>